## ขั้นตอนการขอลาพักการศึกษาผ่านระบบออนไลน์

 ให้นักศึกษาเข้าระบบงานทะเบียนการศึกษา ผ่านเว็บไซต์ <u>http://www.reg.cmu.ac.th</u> คลิกเลือกที่เมนู "**นักศึกษา**" และเลือกระดับการศึกษา

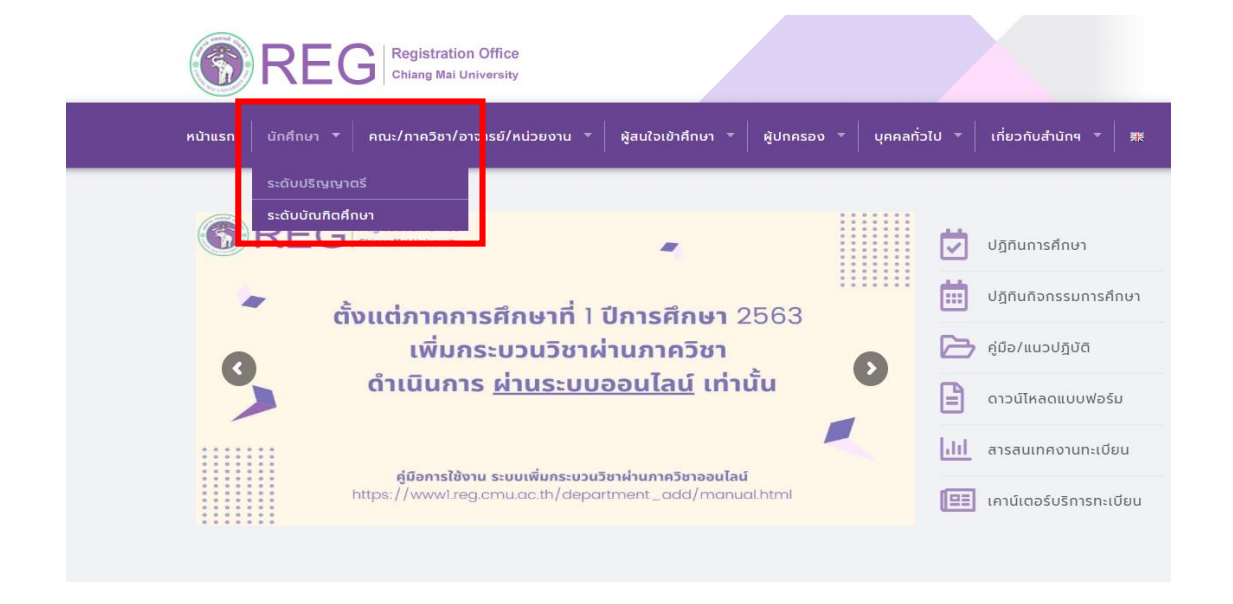

2. เลือก "Login with CMU Account"

CMU Account ของมหาวิทยาลัยเท่านั้น

| าแรก นักศึกษา 👻  | คณะ/ภาควิชา/อาจารย์/หน่ว | ยงาน - ผู้สนใจเข้าศึ | กษา - ผู้ปกครอง -     | บุคคลทั่วไป - เกี     | วี่ยวกับสำนักๆ ▼ 🛛 🗮 |
|------------------|--------------------------|----------------------|-----------------------|-----------------------|----------------------|
| ome > นักศึกษาระ | ดับปริญญาตรี             |                      |                       |                       |                      |
| 🛢 ระบบงานทะเบียน | 📢 ประกาศ / ประชาสัมพันธ์ | 🛱 ปฏิทินการศึกษา / บ | ปฏิทินกิจกรรมการศึกษา | 🗏 คู่มือ / แนวปฏิบัติ | 🖹 ดาวน์โหลดแบบฟอร์ม  |
| S Login          | with CMU Account         |                      |                       |                       |                      |
|                  |                          |                      |                       |                       |                      |

การเป็นนักศึกษา, ระบบขอถอนกระบวนวิชาโดยได้รับอักษรลำดับขั้น W, ระบบขอเข้าร่วมศึกษาโดยได้รับอักษรลำดับขั้น V, ระบบขอวัดและประเมิน ผลโดยได้รับอักษรลำดับขั้น I, ข้อมูลส่วนบุคคล แก้ไขข้อมูลทะเบียนประวัติ, บริการอื่นๆ เกี่ยวกับงานทะเบียนการศึกษา **โดยการ Login with**  3. Login เข้าสู่ระบบด้วย CMU Account (@cmu.ac.th)

| One    | CMU Acco<br>account for          | ount<br>all Servi | ces   |
|--------|----------------------------------|-------------------|-------|
| Sign i | n to continue to "Re             | gistration Off    | fice" |
|        | Email address                    | @cmu.ac.th        |       |
|        | Password                         |                   |       |
|        | <b>Sign in</b><br>Forgot passwor | d?                |       |

4. เมื่อเข้าสู่ระบบด้วย CMU Account สำเร็จ ให้เลือก **"เมนูสำหรับนักศึกษา"** เลือก **"ลาพักการศึกษา"** 

| Sel<br>Reg                                                           | บบงานทะเบียนการศึกษา<br>istration Office, Chiang Mai University               |  |
|----------------------------------------------------------------------|-------------------------------------------------------------------------------|--|
| номе 🤇                                                               | 🗁 เมนูสำหรับนักศึกษา - 💉 แบบประเมินความพึงพอใจ 🛛 🖲 ดาวน์ไหลดแบบฟอร์มต่าง ๆ    |  |
| Change la                                                            | » ระบบการจองขอรับคำปรึกษา (Reg-Clinic)                                        |  |
|                                                                      | » ระบบขอโอน ขอเทียบโอนหน่วยกิต                                                |  |
| » ระบบขอเอกสารสำคัญทางการศึกษา (Transcript หนังสือรับรองสถานภาพ ฯลฯ) |                                                                               |  |
|                                                                      | » ระบบรายงานตัวคาดว่าจะสำเร็จการศึกษา (ภาคการศึกษาสุดท้ายที่จะสำเร็จการศึกษา) |  |
| 🕑 ลงทะ                                                               | » ข้อมูลส่วนตัว                                                               |  |
| e                                                                    | ≫ การทำบัตรประจำตัวนักศึกษา                                                   |  |
| e                                                                    | » แก้ไขข้อมูลทะเบียนประวัติ (คนไทย)                                           |  |
|                                                                      | » ข้อความจากอาจารย์ที่ปรึกษา, คณะ, ภาควิชา                                    |  |
| e.                                                                   | ≫ ลาพักการศึกษา                                                               |  |
| 0                                                                    | » ลาออกจากการเป็นนักศึกษา                                                     |  |
| 🕑 ลงทะ                                                               | » ผลการเรียน (Grade GPA GPAX)                                                 |  |

5. ให้นักศึกษาอ่านรายละเอียดขั้นตอนการลาพัก ในแถบที่ 1 ให้ครบถ้วนก่อนทำรายการ

| ระบบลาพักการศึกษา (Leave of Absence )                                                                                                    |                                            |                                                                                        |  |  |
|----------------------------------------------------------------------------------------------------|--------------------------------------------|----------------------------------------------------------------------------------------|--|--|
| <u>1.</u> รายละเอียดขั้นตอนการลาพัก<br>Procedure Leave of Absence                                                                                                    | <u>2.</u> กรอกค่าขอ<br>Fill up the request | <u>3.</u> ประวัติการลาพัก / ติดตามสถานะการลาพัก<br>History / Check your request status |  |  |
| <u>รายละเอียดขั้นตอนการลาพักการศึกษา Online</u><br>** นักศึกษาที่ไม่ลงทะเบียนในภาคการศึกษาปกติ นักศึกษาควรลาพักการศึกษาเพื่อรักษาสถานภาพการเป็นนักศึกษาภายในกำหนดเวลา 30 วัน นับจากวันเข้าขั้นเรียน                                                                                                    |                                            |                                                                                        |  |  |
| <ol> <li>เข้าสู่ระบบเพื่อกรอกข้อมูลค่าร้องขอลาพักการศึกษาเพื่อรักษาสถานภาพ ในระบบงานทะเบียน (เมนู "ลาพักการศึกษา")</li> <li>กรอกค่าขอโดยเลือกภาคการศึกษาที่ต้องการลาพักการศึกษา</li> <li>ค่าร้องจะถูกส่งไปยังอาจารย์ที่ปรึกษา ภาควิชา และคณะเพื่อเสนอคณบดีลงนามไห้ความเห็นชอบ</li> <li>ค่าร้องจะถูกส่งไปยังอาจารย์ที่ปรึกษา ภาควิชา และคณะเพื่อเสนอคณบดีลงนามไห้ความเห็นชอบ</li> <li>เมื่อได้รับความเห็นชอบครบแล้ว ระบบจะส่งค่าร้องไปยังเจ้าหน้าที่ส่านักทะเบียน (เพื่อตรวลยอบอามอุกค้องของข้อมูล และกดอนุญาตให้นักศึกษาปาระค่าธรรมเนียมการลาพัก โดย QR code</li> <li>เมื่อได้รับความเห็นชอบครบแล้ว ระบบจะส่งค่าร้องไปยังเจ้าหน้าที่ส่านักทะเบียนฯ เพื่อตรวลยองนอมองข้อมูล และกดอนุญาตให้นักศึกษาปาระค่าธรรมเนียมการลาพัก โดย QR code</li> <li>เมื่อได้ศึกษาปาระดันเรียบร้อย และทิมในสิงข้อเป็นคองนั้นศึงของนักศึกษา ได้รอการประกศตลาพักจากสำนักทะเบียนฯ ที่จะส่งไปคณะ</li> <li>หั้งนี้ นักศึกษาสามารถเป้าระบบฉาพักการศึกษา เพื่อดิดตามสถานะ และประวัติการลาพักกาศึกษาได้ด้วยตนเอง</li> </ol> |                                            |                                                                                        |  |  |
| หมายเหตุ                                                                                                    |                                            |                                                                                        |  |  |
| <ul> <li>สำหรับนักศึกษาแลกเปลี่ยนที่ได้รับยกเว้นค่าลาพัก กรุณาแนบหลักฐานการได้รับอนุมัติการขกเว้นค่าลาพักการศึกษา (ข่าระเฉพาะค่าประกันอุบัติเหตุ 100 บาท</li> <li>นักศึกษาระดับปริญญาตรี รหัสต่ำกว่า 66 กรณีนักศึกษาอายุไม่ครบ 20 ปีบริบูรณ์ ณ วันรายงานดัวเป็นนักศึกษา ต่องได้รับความยินยอมจากผู้ปกครอง</li> <li>นักศึกษาระดับปริญญาตรี รหัส 66 เป็นต้นไป กรณีนักศึกษาอายุไม่ครบ 20 ปีบริบูรณ์ก่อนวันส่งค่าขอลาพักการศึกษา (อ่าระเฉพาะค่าประกันอุบัติเหตุ 100 บาท</li> <li>นักศึกษาระดับปริญญาตรี รหัส 66 เป็นต้นไป กรณีนักศึกษาอายุไม่ครบ 20 ปีบริบูรณ์ก่อนวันส่งค่าขอลาพักการศึกษา ต่องได้รับความยินยอมจากผู้ปกครอง</li> <li>ศึกษาเพิ่มเติม ขณิจบังคับมหาวิทยาลัยเชื่องให้เราคริน (อ่ารครับเริ่ม (อ่ารครับครับครับครับครับครับครับครับครับครั</li></ul>                                                                                                    |                                            |                                                                                        |  |  |

6. เลือกแถบที่ 2 **"กรอกคำขอ"** และเลือกภาคการศึกษาและปีการศึกษาที่ประสงค์จะลาพัก โดยสามารถ เลือกได้ ไม่เกิน 8 ภาคการศึกษาปกติ

| <u>1.</u> รายละเอียดขั้นดอนการลาพัก<br>Procedure Leave of Absence               | <u>2.</u> กรอกคำขอ<br>Fill up the request                  | <u>3.</u> ประวัดิการลาพัก / ดิดตามสถานะการลาพัก<br>History / Check your request status                 |                                              |
|---------------------------------------------------------------------------------|------------------------------------------------------------|----------------------------------------------------------------------------------------------------|----------------------------------------------|
|                                                                                 |                                                            |                                                                                                    |                                              |
| ขั้นตอนที่ 1 มีความประสงค์ขอลาพักก<br>STEP 1 Request for leave of absence       | <b>าารศึกษา เพื่อรักษาสภาน</b> ะ<br>(Not more than 8 semes | ภาพการเป็นนักศึกษา (ลาพักได้ไม่เกิน 8 ภาคการศ์<br>ter)                                                 | ี่กษาปกดึ)                                   |
| กรณีที่ต้องการฉาพักมากกว่า 1 ภาคการศ์<br>In case of wishing to leave for more t | ึกษา ให้ระบุภาคการศึกษาต<br>than one semester, please      | ามที่ต้องการ และให้ตรวจสอบภาคการศึกษาที่เลือก ต้อ<br>e specify the semester and check the selected ser | งไม่ซ้ำกัน!!<br>nester must not be repeated. |
| อาการสึกษา กำกับนี้ 1                                                           |                                                            |                                                                                                    |                                              |
| Semester No 1                                                                   | เลี้ย                                                      | อกภาค/ปีการศึกษา (Select semester/academic year)                                                       |                                              |
|                                                                                 | เลื                                                        | อกภาค/ปีการศึกษา (Select semester/academic vear)                                                       |                                              |
| ภาคการศึกษา ลำดับที่ 2<br>Semester No.2                                         | 1/2/                                                       | 2567 (1 / 2024)<br>2567 (2 / 2024)                                                                     |                                              |
| ภาคการศึกษา ลำดับที่ 3<br>Semester No.3                                         | 1 /<br>2 /                                                 | / 2568 (1 / 2025)<br>/ 2568 (2 / 2025)                                                                 |                                              |

## 7. เลือกเหตุผลในการขอลาพักการศึกษา

| ขั้นตอนที่ <b>2 ระบุเหตุผล การขอลาพักการศึกษาเพื่อรักษา</b><br>STEP 2 Indicate the reason for leave of absence. | สภานภาพการเป็นนักศึกษา                                                                                                    |
|----------------------------------------------------------------------------------------------------|----------------------------------------------------------------------------------------------------|
| คลิกเลือกเหตุผล<br>Click to select the reason                                                                   | เลือกเหตุผล (Select the reason)                                                                                                    |
| เหตุผล (Reason)                                                                                                 | เลือกเหตุผล (Select the reason)<br>ให้เพร้อมศึกษาต่อ / Not ready to study.<br>ไม่มีกระบวงริชาที่ต้องการลงทะเบียน / No course to enroll.<br>ศึกษาต่อสถาบันอื่น ในประเทศไทย / Study in other University, in Thailand.<br>เปลี่ยนคณะ / สอบเข้าคณะใหม่ / Change to other faculty in Chiang Mai University.<br>ศึกษาต่อต่างประเทศ / Study abroad. |
| บันทึกคำขอ / Save the request form.                                                                             | พระมาแนนนาดกรางพระการและการและการและการและการและการและการและการและการและการและการและการและการและการและการและการ<br>ไปต่างประเทศ / Go abroad.<br>ปัญหาสุขภาพ / Health problems.                                                                                                    |
| บันทึกดำขอลาพักการศึกษา<br>Save the request form Cancel                                                         | ปัญหาด้านการเงิน / Financial problems.<br>ปัญหาด้านครอบครัว / Family problems.<br>ติดราชการทหาร / Military service.<br>ไม่ได้รับอนุมัติให้ลาศึกษาต่อ / Not granted for leave of absence from work.<br>ถูกลงโทษทางวินัย / Under disciplinary action.<br>อื้นๆ (โปรดระบุ) / Others (Please identify)                                           |

## \*\*เฉพาะนักศึกษาระดับปริญญาตรี\*\*

เลือกผู้ปกครองเพื่ออนุญาตการลาพักการศึกษา

| ขั้นตอนที่ 3 ระบุคำรับรองของผู้ปกครองนักศึกษา<br>STEP 3 Indicate parent testimonial. |                                |
|--------------------------------------------------------------------------------------|--------------------------------|
| เลือกผู้ปกครอง<br>Select parent                                                      | เลือกผู้ปกครอง (Select parent) |
| ผู้ปกครอง (Parent)                                                                   |                                |

8. เมื่อกรอกข้อมูลครบถ้วนแล้ว คลิก "**บันทึกคำขอลาพักการศึกษา**"

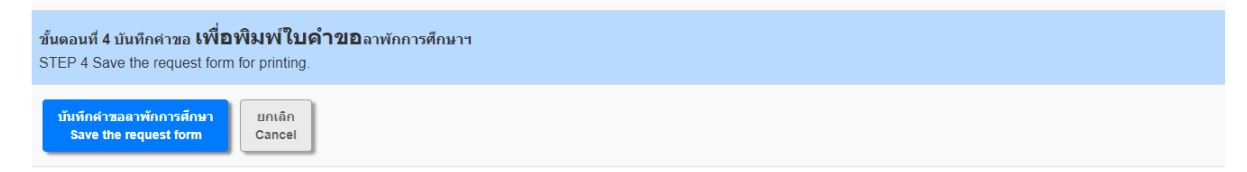

## \*\*เฉพาะนักศึกษาระดับปริญญาตรี\*\*

- ดาวน์โหลดคำร้องโดยคลิกที่รูปเครื่อง Printer เพื่อพิมพ์หรือบันทึกไฟล์ PDF คำร้องลาพัก (สามารถใช้ ลายเซ็นอิเล็กทรอนิกส์ได้ หรือหากเซ็นบนกระดาษให้สแกนเป็นไฟล์ PDF ก่อนแนบเอกสาร)
- นักศึกษากลับเข้าระบบอีกครั้งเพื่อแนบไฟล์เอกสารคำร้องลาพัก คลิก "Choose File" เพื่อแนบไฟล์ เอกสารคำร้องลาพักหรือเอกสารประกอบที่เกี่ยวข้อง และคลิก "Submit your document"
   เมื่อแนบไฟล์คำร้องขอลาพักเรียบร้อยแล้ว คลิก "โปรดกดเพื่อยืนยันคำขอ"

| าษา (Leave of Abs                               | sence )                                                                                |                                                               |
|-------------------------------------------------|----------------------------------------------------------------------------------------|---------------------------------------------------------------|
| ไก <u>2.</u> กรอกคำขอ<br>ce Fill up the request | <u>3.</u> ประวัดีการลาพัก / ติดตามสถานะการลาพัก<br>History / Check your request status |                                                               |
|                                                 | LEAVE OF ABSENCE DETAIL                                                                | LEAVE OF ABSENCE STATUS                                       |
| semester-year »                                 | 1-2567, 2-2567                                                                         | กรอกแบบฟอร์ม การขอลาพัก<br>🔀 Complete a leave of absence form |
| leave of absence form <b>&gt;</b>               | สมหัภษาไทย                                                                             | ·                                                             |
| 👕 ยกเลิกคำขอ (Cancel Request)                   | English version                                                                        |                                                               |
| Attach a file »                                 | Choose File No file chosen<br>Submit your document                                     |                                                               |
| Confirm the Request $\gg$                       | โปรดกดเพื่อยืมยันต่าสอ<br>Please click to confirm to send the request.                 |                                                               |

\*\*หมายเหตุ1 \*\* ในขั้นตอนนี้นักศึกษาจะยังสามารถแก้ไขข้อมูลในคำร้องได้ โดยเลือก "Edit information"

\*\*หมายเหตุ2 \*\* หากต้องการยกเลิกคำขอลาพักในครั้งนี้ สามารถเลือก "ยกเลิกคำขอ"

\*\*หมายเหตุ3 \*\* นักศึกษาจะไม่สามารถยืนยันคำขอในขั้นตอนที่ 3 ได้ หากยังไม่ได้อับโหลดไฟล์คำร้องขอลาพัก

 คำร้องจะถูกส่งไปยังอาจารย์ที่ปรึกษา ภาควิชา และผู้รับผิดชอบระบบงานทะเบียนของคณะ เพื่อให้ อาจารย์ที่ปรึกษา หัวหน้าภาควิชา และคณบดีหรือผู้ได้รับมอบหมายให้ความเห็นชอบผ่านระบบลาพัก นักศึกษาสามารถติดตามสถานะการลาพักได้จากแถบนี้

| าพัก<br>ence | <u>2.</u> กรอกคำขอ<br>Fill up the request                | <u>3.</u> ประวัติการลาพัก / ดิดดามสถานะ<br>History / Check your request sta | การดาพัก<br>tus                        |                         |
|--------------|----------------------------------------------------------|-----------------------------------------------------------------------------|----------------------------------------|-------------------------|
|              |                                                          | LEAVE OF ABSENCE                                                            | EDETAIL                                | LEAVE OF ABSENCE STATUS |
| 5            | semester-year »                                          | 1-25                                                                        | 67                                     | รอคณบด์พิจารณา          |
|              | eave of absence form »<br>อี ยกเลิกคำขอ (Cancel Request) | e.g.                                                                        | your upload :<br>File leave of absence |                         |
|              |                                                          |                                                                             |                                        |                         |

10. เมื่อคำร้องได้รับการอนุมัติครบถ้วนแล้ว ระบบจะส่งคำร้องต่อไปยังเจ้าหน้าที่สำนักทะเบียนฯ เพื่อ ตรวจสอบเอกสาร หากเอกสารครบถ้วน เจ้าหน้าที่สำนักทะเบียนฯ จะส่งแจ้งเตือนไปยัง CMU Mail ของ นักศึกษาเพื่อให้นักศึกษากลับเข้าระบบดำเนินการชำระเงินค่าธรรมเนียมลาพักผ่านช่องทาง QR Code เมื่อ ชำระเงินครบถ้วนแล้ว ให้กด "After the payment is done, click here to refresh the payment status."

| semester-year »         | 1-2567, 2-2567<br>e.g. your upload : | ชาระค่าธรรมเนียมการลาพักการศึกษา<br>Pay the fee for the leave of absence<br>THAI QR<br>PAYMENT |
|-------------------------|--------------------------------------|------------------------------------------------------------------------------------------------|
| leave of absence form » | e.g. your upload :                   | THAI QR<br>PAYMENT                                                                             |
|                         | File leave of absence                | THAI QR<br>PAYMENT                                                                             |
|                         |                                      |                                                                                                |
|                         |                                      |                                                                                                |
|                         |                                      |                                                                                                |
|                         |                                      |                                                                                                |
|                         |                                      |                                                                                                |
|                         |                                      | After the payment is done,                                                                     |

11. เมื่อนักศึกษาชำระค่าธรรมเนียมการลาพักครบถ้วนแล้ว สถานะจะเปลี่ยนเป็น "สำนักทะเบียนๆ จัดทำ ประกาศลาพักการศึกษา" โดยนักศึกษาสามารถพิมพ์ใบเสร็จอิเล็กทรอนิกส์ได้จากระบบ

| semester-year »         | 1-2567, 2-2567        | สำนักทะเบียนฯ จัดทำประกาศลาพักการศึกษา<br>🌀 Announcement is prepared by the Registration Office |
|-------------------------|-----------------------|-------------------------------------------------------------------------------------------------|
| leave of absence form » | e.g. your upload :    | <ul> <li>พิมพ์ใบเสร็จ / Print receipt</li> </ul>                                                |
|                         | File leave of absence |                                                                                                 |

12. เมื่อมหาวิทยาลัยลงนามในประกาศลาพักแล้ว เจ้าหน้าที่สำนักทะเบียนๆจะบันทึกครั้งที่ของประกาศลาพัก สถานะจะเปลี่ยนเป็น "**การลาพักการศึกษาได้รับการอนุมัติจากมหาวิทยาลัย**"

| <u>3.</u> ประวัติการดาพัก / ติดตามสถานะการดาพัก<br>History / Check your request status |                                                                                |
|----------------------------------------------------------------------------------------|--------------------------------------------------------------------------------|
| LEAVE OF ABSENCE DETAIL                                                                | LEAVE OF ABSENCE STATUS                                                        |
| 1-2567                                                                                 | การลาพักการศึกษาได้รับการอนุมัติจากมหาวิทยาลัย<br>✿ Approved by the University |
| e.g. your upload :                                                                     | พิมพ์ใบเสร็จ / Print receipt                                                   |
| File leave of absence                                                                  |                                                                                |

13. เสร็จสิ้นขั้นตอนการขอลาพักการศึกษา